## Kauf eines Vienna City Card Vorteilsangebots bei Wien Ticket

## Aufruf der Seite ticket.viennacitycard.at

| $\leftarrow$ $\rightarrow$ C $\textcircled{a}$ | O A https://ticket.vien | ☆                            | lii\ 3            |                  | 🖥 t                                                                                                    | άβ¢<br>τενι |      |                         |
|------------------------------------------------|-------------------------|------------------------------|-------------------|------------------|----------------------------------------------------------------------------------------------------|-------------|------|-------------------------|
| Lesezeichen importieren                        |                         |                              |                   |                  |                                                                                                    |             |      |                         |
| θ 🗈                                            | +43 1 58885 (Mo-So 8-20 | Uhr)                         |                   | Mein Profil ?    | Hilfe & Servic                                                                                                    | e 🗑         | 🌐 De | eutsch $\smallsetminus$ |
| JETZT + FOR IMMER                              | Wien entdecken          | Infos zur Vienna C           | ity Card Vienna C | City Card kaufen |                                                                                                    |             |      |                         |
| 1                                              |                         | 1H                           |                   |                  |                                                                                                    |             |      |                         |
|                                                | Suche nach Künst        | ler, Event, Ort              |                   |                  |                                                                                                    |             |      |                         |
|                                                | Kategorie               | ~                            | Termine           |                  | <u>~</u>                                                                                                    |             |      |                         |
|                                                | Nur Events mit Vien     | na City Card Ermäßigung anze | ligen             |                  |                                                                                                    |             |      |                         |
|                                                |                         | EVEN                         | ITS FINDEN        | E F              |                                                                                                    |             |      |                         |
|                                                |                         |                              |                   |                  | State of the second second sec |             |      |                         |
|                                                | CITY<br>CARD            |                              | *                 |                  | MA                                                                                                    |             |      |                         |
|                                                | /0                      | Link.                        | M                 | /0               | X                                                                                                    | 21          |      |                         |
|                                                |                         | Tunini                       | MEMERAL F         | 72               |                                                                                                    |             | Ni-  |                         |
| RFI                                            | RECCA                   | nnn mm                       |                   |                  | AN A                                                                                                    |             | 015  |                         |

## Registrieren bzw. Einloggen und die VCC-Kartennummer hinterlegen

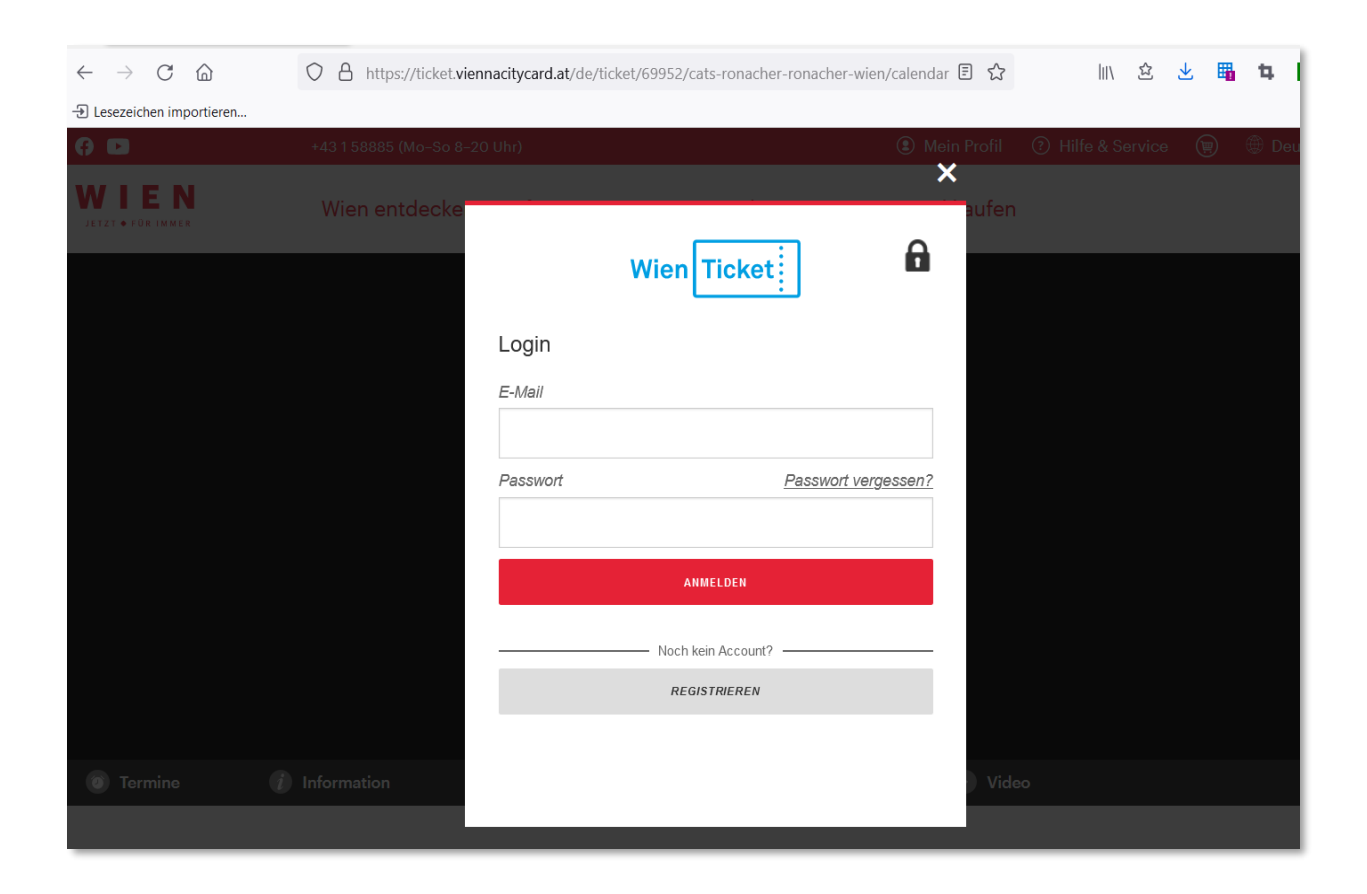

| Ticket:<br>Systems          |                          | JETZT 🗣 FÜR IMM      | ER           |   |   |
|-----------------------------|--------------------------|----------------------|--------------|---|---|
|                             | Profil                   | Adressen verwalten E | Mail ändern  |   |   |
|                             |                          |                      |              |   |   |
| * Pflichtfelder sind unbedi | daten and<br>hot auszufi | ern.<br>ïllen        |              |   |   |
|                             | -                        |                      |              |   |   |
|                             | 'n                       |                      |              |   |   |
| keine Angabe                |                          |                      |              |   | ~ |
| Vorname *                   |                          | Nachname *           | Geburtsdatun | n |   |
| Judith                      |                          | Weiß                 |              | - | T |
| Adresse *                   |                          |                      |              |   |   |
| Invalidenstraße 6           |                          |                      |              |   |   |
| Adresszusatz                |                          |                      |              |   |   |
|                             |                          |                      |              |   |   |
| Land *                      |                          | PLZ *                | Ort *        |   |   |
| AT - Österreich             | •                        | 1030                 | Wien         |   |   |
| Firma                       |                          |                      |              |   |   |
| Wien Tourismus              |                          |                      |              |   |   |
| UID                         |                          |                      |              |   |   |
|                             |                          |                      |              |   |   |
| Vienna City Card Numme      | r                        |                      |              |   |   |
|                             |                          |                      |              |   |   |

WIEN

## Gewünschte Veranstaltung, Termin wählen

| 0 🖸                                             | +43 1 58885 (Mo-So 8–20 Uhr)                        | Mein Profil<br>angemeldet: Christine Kupka | ⑦ Hilfe & Service | $\oplus$ Deutsch $\checkmark$ |
|-------------------------------------------------|-----------------------------------------------------|--------------------------------------------|-------------------|-------------------------------|
| JETZT + FOR IMMER                               | Wien entdecken Infos zur Vienna City Card           | Vienna City Card kaufen                    |                   |                               |
| mumok - museum m<br>mumok - museum moderne      | oderner kunst stiftung ludwig wien<br>r kunst, Wien | TICKETS                                    |                   |                               |
| 2 Termine<br>Leopold Museum, Wien               |                                                     | TICKETS                                    |                   |                               |
| MAK - Museum für an<br>MAK - Museum für angewan | ngewandte Kunst<br>Idte Kunst, Wien                 | TICKETS                                    |                   |                               |

| 6 🖸                        | +43 1 58885 (Mo-So 8-20 Uhr)                                           | Mein Profil<br>angemeldet: Christine Kupka | ⑦ Hilfe & Service () | 🖲 Deutsch 🗡    |  |  |  |
|----------------------------|------------------------------------------------------------------------|--------------------------------------------|----------------------|----------------|--|--|--|
| JETZT + FÜR IMMER          | Wien entdecken Infos zur Vienna City Card                              | Vienna City Card kaufen                    |                      |                |  |  |  |
| 🧿 Termine 🛛 🚺 Inform       | nation 📀 Veranstaltungsort                                             |                                            |                      |                |  |  |  |
| Tickets gültig ein Jahr ab | Tickets gültig ein Jahr ab Ausstellungsdatum!                          |                                            |                      |                |  |  |  |
|                            |                                                                        |                                            |                      |                |  |  |  |
|                            |                                                                        |                                            |                      |                |  |  |  |
|                            |                                                                        |                                            |                      |                |  |  |  |
| Termine                    |                                                                        |                                            |                      |                |  |  |  |
|                            |                                                                        | NA CITY CARD                               |                      |                |  |  |  |
|                            | ALLE                                                                   | NA CITT CARD                               |                      |                |  |  |  |
|                            |                                                                        |                                            | Listenansicht        | alenderansicht |  |  |  |
| Leo                        | opold Museum                                                           | ab € 12,00                                 | TICKET               |                |  |  |  |
| Lec                        | opold Museum, Wien                                                     | •                                          | HOALT                |                |  |  |  |
| Bei                        | nedikt Mitmannsgruber - Der seltsame Fall des Benedikt<br>tmannsgruber | t<br>ab € 23,20                            | TICKET               |                |  |  |  |
| Ork                        | pheum, Wien                                                            |                                            |                      |                |  |  |  |

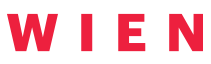

| () 🖬                                                 |                                                                                                    | +43 1 58885 (Mo-So 8-2) | D Uhr)                     | Mein Profil angemeldet: Christine Kupka | 🕐 Hilfe & Service 🛛 🗑 | 🌐 Deutsch 🗡  |
|------------------------------------------------------|----------------------------------------------------------------------------------------------------|-------------------------|----------------------------|-----------------------------------------|-----------------------|--------------|
| JETZT •                                              | E N<br>FÜR IMMER                                                                                                    | Wien entdecken          | Infos zur Vienna City Card | Vienna City Card kaufen                 |                       |              |
|                                                      |                                                                                                    | Auswählen               |                            | Warenkorb                               | Za                    | hlung        |
| EOPOID MUS<br>5.12.2018 - 31.12.2<br>opold Museum, M | <mark>EUM</mark><br>022<br>Auseumsplatz 1, 1                                                                                                    | 070 Wien                |                            |                                         |                       |              |
| Preisgruppe                                          |                                                                                                    |                         | Ermäßigung                 |                                         | Preis                 | Anzahl       |
| Eintrittspreis                                       | Vienna City Car                                                                                                    | d                       |                            |                                         | 12,00 EUR             | <u>1 🗸 👷</u> |
| Eintrittspreis                                       | Vollpreis 15,00 EUR - 🗸                                                                                                    |                         |                            |                                         |                       |              |
| Eintrittspreis                                       | Kinder - 7 Jahre         0,00 EUR         -         -         -         -         -         -         -         -         -         -         -         -         -         -         -         -         -         -         -         -         -         -         -         -         -         -         -         -         -         -         -         -         -         -         -         -         -         -         -         -         -         -         -         -         -         -         -         -         -         -         -         -         -         -         -         -         -         -         -         -         -         -         -         -         -         -         -         -         -         -         -         -         -         -         -         -         -         -         -         -         -         -         -         -         -         -         -         -         -         -         -         -         -         -         -         -         -         -         -         -         -         -         - |                         |                            |                                         |                       | - 💛 🗒        |
| Eintrittspreis                                       | Jugendliche -19 Ausweis 2,50 EUR - 🗠 💘                                                                                                    |                         |                            |                                         |                       |              |
| Eintrittspreis                                       | Ermäßigung -26 Jahre, mit Ausweis 11,00 EUR - 🗹 🔽                                                                                                    |                         |                            |                                         |                       | - 🗠 🗑        |
|                                                      |                                                                                                    |                         |                            |                                         |                       |              |

Zahlart und Versandart wählen, AGBs akzeptieren und zahlungspflichtig bestellen. Das Ticket beim Partner gemeinsam mit der Vienna City Card vorweisen (die Vienna City Card muss beim Kauf des Vorteilangebots noch nicht aktiviert sein).

| () 🖸                                                                                           | +43 1 588   | 35 (Mo-So 8-20 Uhr) |                  |                             | Mein Profil<br>angemeldet: Christine Kupka                     | ⑦ Hilfe & Service (                      | 🗊 🌐 Deutsch 🗸            |  |  |
|------------------------------------------------------------------------------------------------|-------------|---------------------|------------------|-----------------------------|----------------------------------------------------------------|------------------------------------------|--------------------------|--|--|
| JETZT • FÜR IMME                                                                               | Wien er     | ntdecken Info       | s zur Vienr      | na City Card Vienn          | a City Card kaufen                                             |                                          |                          |  |  |
| < Auswählen                                                                                    |             | T.                  |                  | EVENTS FINDEN               | AP                                                             |                                          |                          |  |  |
|                                                                                                | Auswählen   | Warenko             | orb              | Zahlung                     | Aktionscode eing                                               | geben                                    |                          |  |  |
| Warenkorb                                                                                      |             |                     |                  |                             | Zahlart                                                        |                                          |                          |  |  |
| Information                                                                                    | Information |                     | Platz            | Preis                       | O Gutschein                                                    |                                          |                          |  |  |
| LEOPOLD MUSEUM<br>06.12.2018 - 31.12.2022,<br>Eintrittspreis Vienna City Card , Leopold Museum |             | 12,00 EUR 💉         |                  |                             | <ul> <li>Sofort</li> <li>Kreditkarte</li> <li>Revel</li> </ul> |                                          |                          |  |  |
| 0                                                                                              |             |                     | <u>» Ermäßig</u> | <u>jung anpassen/änderr</u> |                                                                |                                          |                          |  |  |
| Zahlart<br>Kreditkarte                                                                         |             |                     |                  | 0,00 EUR                    | Versandart<br><ul> <li>GRATIS print@h</li> </ul>               | iome (i)                                 | + 0,00 EUR               |  |  |
| Versandart<br>GRATIS print@home                                                                |             |                     |                  | 0,00 EUR                    | <ul><li>O Abholung Wien</li><li>O Abholung Wien</li></ul>      | Ticket Center (1)<br>Ticket Pavillon (1) | + 0,00 EUR<br>+ 0,00 EUR |  |  |
| Bearbeitungsgebühr                                                                             |             |                     |                  |                             | O Mobile Ticket Sr                                             | martphone   Apple Wa                     | allet + 0,00 EUR         |  |  |

| () 🖸                                  | +43 1 58885 (Mo-So 8-20 Uhr)                                                                   | Mein Profil 🛛 🕐 Hilfe & Service 🛛 🌐 Deutsch 🗡 angemeldet: Christine Kupka                                                               |
|---------------------------------------|------------------------------------------------------------------------------------------------|----------------------------------------------------------------------------------------------------|
| JETZT + FOR IMMER                     | Wien entdecken Infos zur Vienna City Card V                                                    | /ienna City Card kaufen                                                                                                    |
| Fintrittspreis Vienna City Card , Leo | opold Museum                                                                                   | <ul> <li>Kreditkarte</li> </ul>                                                                                                    |
| Auswählen                             | » Ermäßigung anpassen/är                                                                       | ndern O PayPal                                                                                                    |
|                                       |                                                                                                | Versandart                                                                                                    |
| Zahlart<br>Kreditkarte                | 0,00 EUR                                                                                       | GRATIS print@home (i) + 0,00 EUR                                                                                                    |
| Voreandart                            |                                                                                                | O Abholung Wien Ticket Center (i) + 0,00 EUR                                                                                            |
| GRATIS print@home                     | 0,00 EUR                                                                                       | <ul> <li>Abholung Wien Ticket Pavillon (1) + 0,00 EUR</li> </ul>                                                                        |
| Bearbeitungsgebühr                    |                                                                                                | O Mobile Ticket Smartphone   Apple Wallet + 0,00 EUR                                                                                    |
| Ticket-Stornoschutz (j)               | HINZUFÜGEN                                                                                     |                                                                                                    |
|                                       |                                                                                                | Kundendaten                                                                                                    |
| Summe Ich habe die <u>AGB</u> gele    | 12,00 EUR<br>sen und bin damit einverstanden.<br>GUTSCHEIN EINLÖSEN ZAHLUNGSPFLICHTIG BESTELLE | <ul> <li>Frau Christine Kupka</li> <li>Wien Tourismus</li> <li>Invalidenstraße 6</li> <li>1030 Wien</li> <li>AT - Österreich</li> </ul> |
|                                       |                                                                                                | ANDERE VERSANDADRESSE WÄHLEN                                                                                                    |